### HOW TO REGISTER AND ACCESS TO THE WEB PLATFORM VIA ACCESS CODE

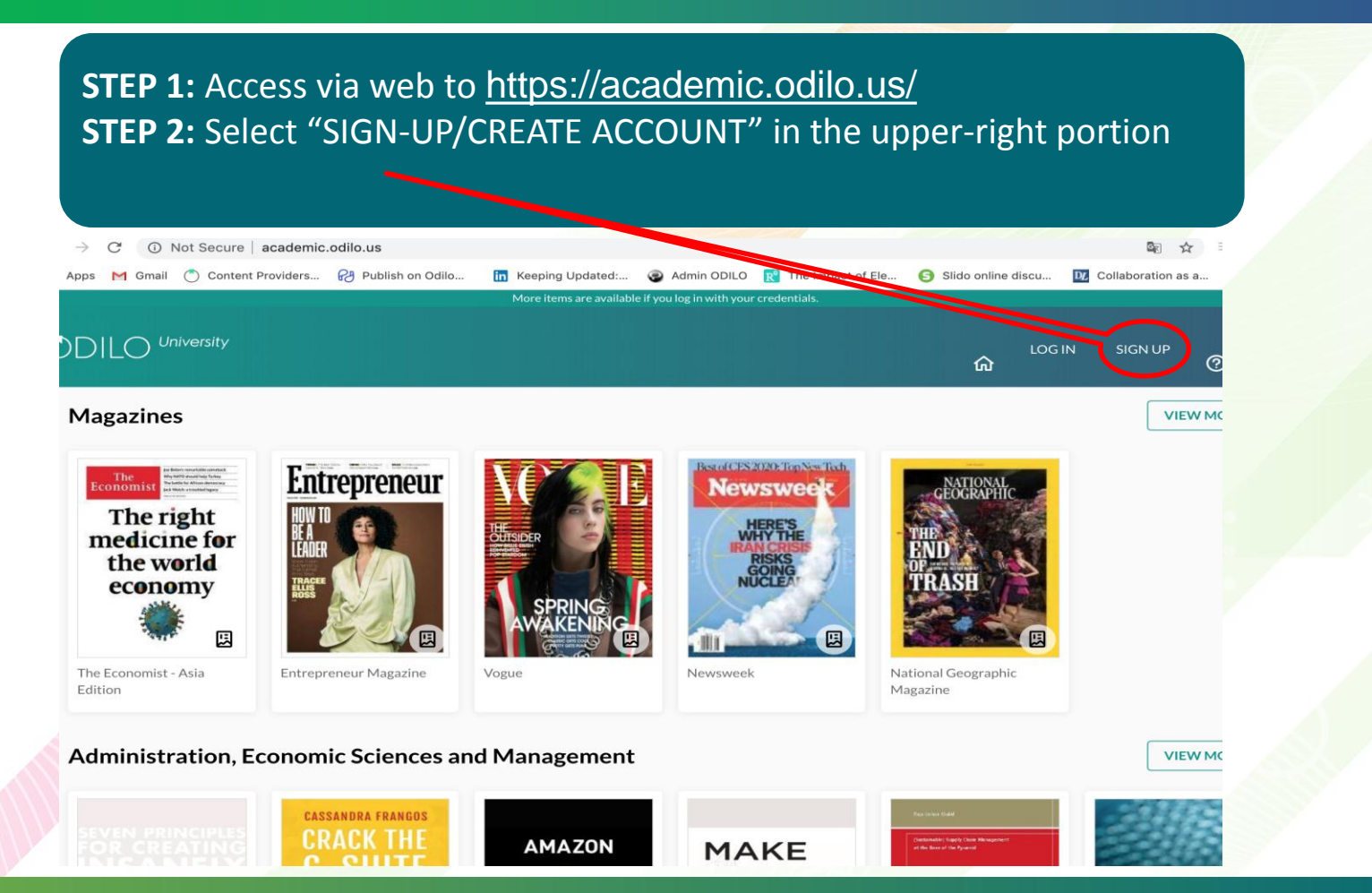

# HOW TO REGISTER AN ACCOUNT ONLINE VIA ACCESS CODE

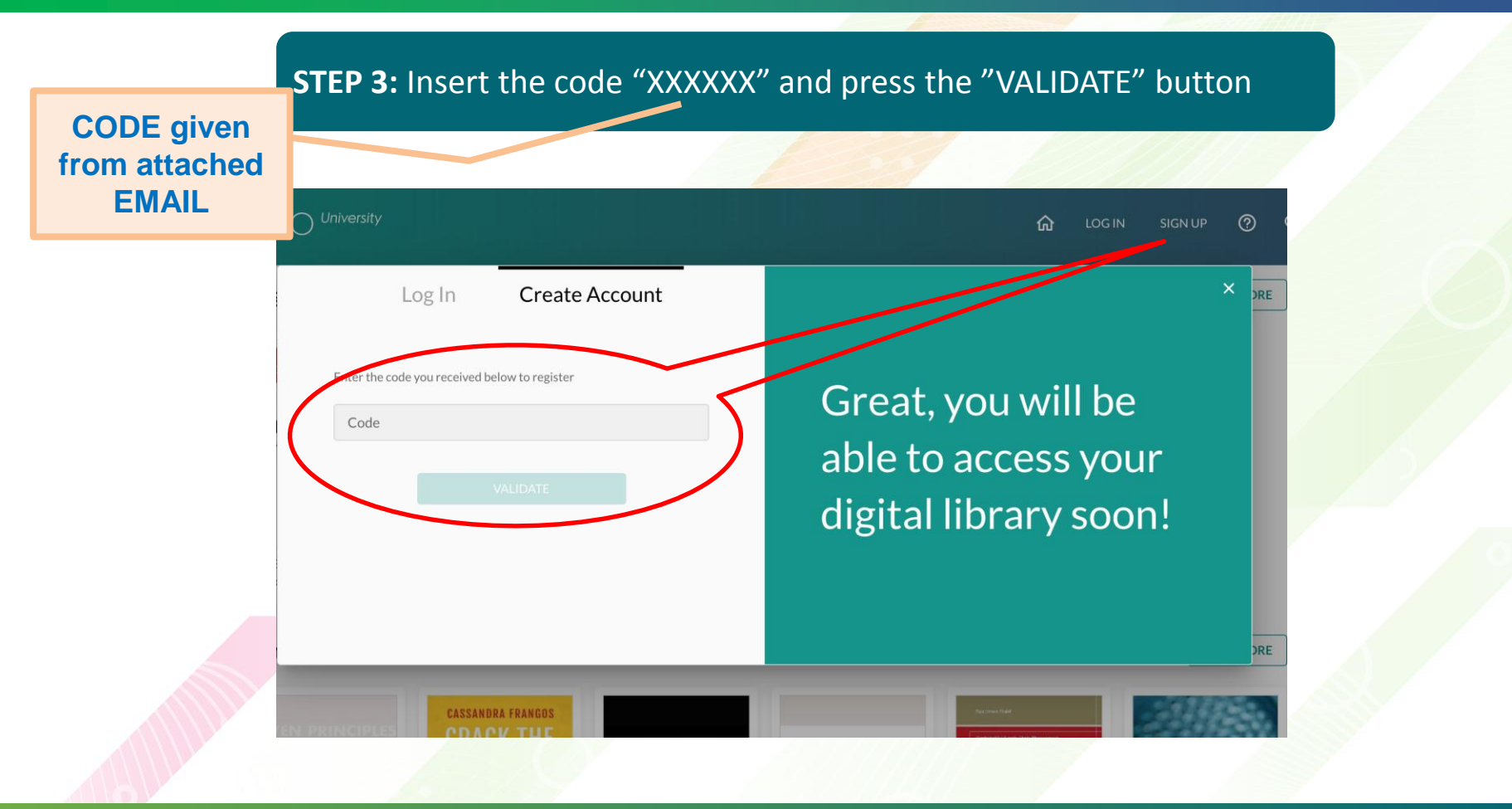

# HOW TO REGISTER AN ACCOUNT ONLINE VIA ACCESS CODE

### **STEP 4:** Complete the registration information then LOG-IN to your personal account

| → C ①<br>Apps M Gmail | Not Secure academic.sciilo.us<br>Content Providers. P Publish on Odio. In Keeping Updated: In Keeping Updated: Admin ODILO R The Impact of Ele S Slido online discu C Collaboration as a |  |
|-----------------------|----------------------------------------------------------------------------------------------------|--|
|                       | Log in Create Account ×                                                                                                    |  |
| Maţ                   | User ID* Great, you will be                                                                                                    |  |
| m                     | Password* able to access your cligital library soon!                                                                                                    |  |
| The E                 | Password (verification) *                                                                                                    |  |
| Editit                | E-mail  I have read and accept the terms and conditions of the service  Z                                                                                                    |  |

# HOW TO REGISTER AN ACCOUNT ONLINE VIA ACCESS CODE

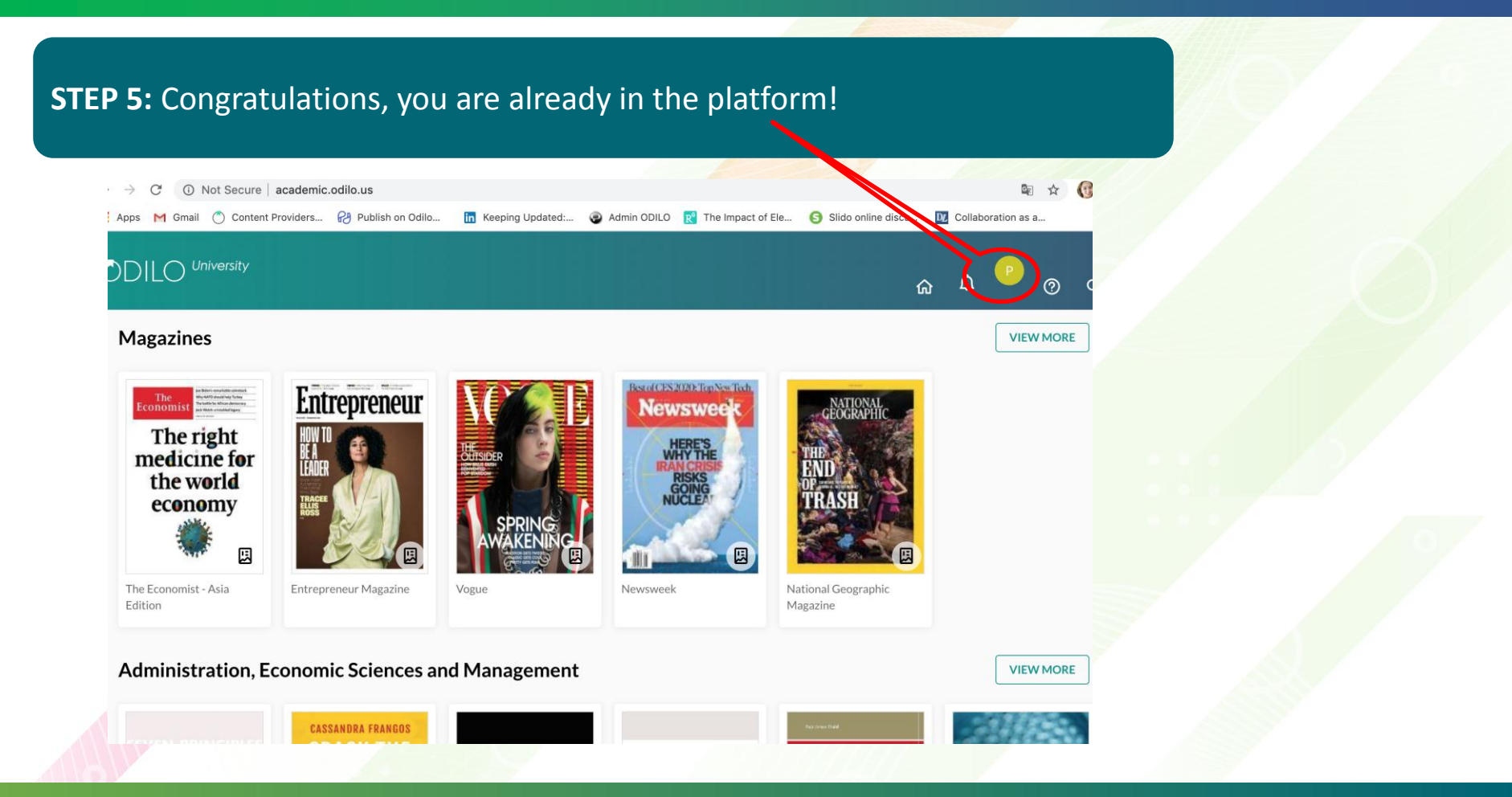

# **ACCESS TO THROUGH MOBILE APP (ANDROID/IOS)**

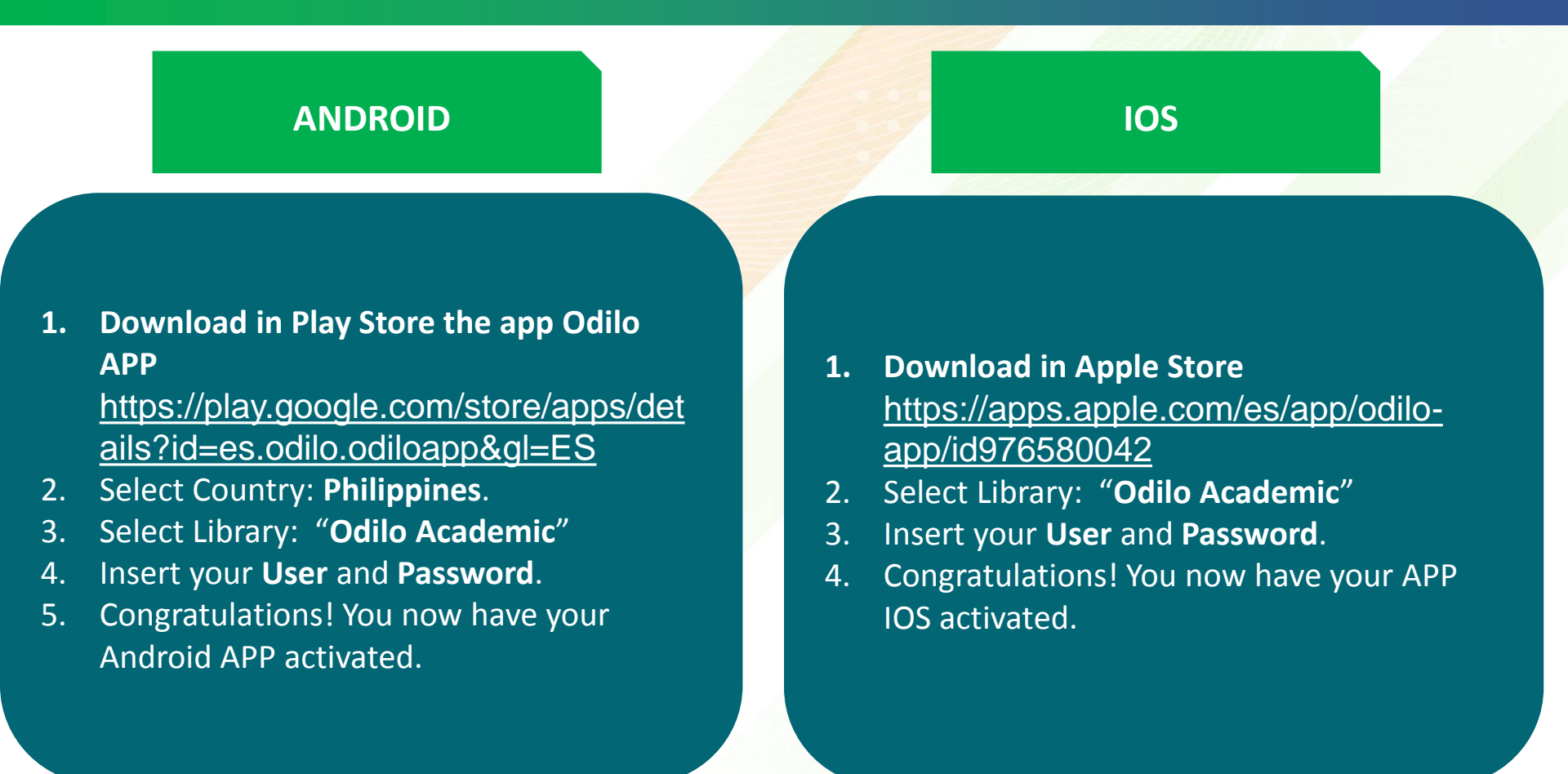